## Настройка ПО "UniServer AUTO" для работы по протоколу HTTPS

Для корректной работы системы по протоколу HTTPS при первом запуске ПО генерирует 2 сертификата:

- 1. Корневой сертификат (срок действия 10 лет)
- 2. Рабочий сертификат (срок действия 90 дней)

Корневой сертификат необходимо установить вручную на каждом компьютере-клиенте, который будет подключаться к ПО по протоколу HTTPS. Во время работы система периодически проверяет срок действия рабочего сертификата и если до его окончания остается менее 10 дней - автоматически перевыпускает его.

В ПО «UniServer AUTO» реализовано 2 способа выпуска рабочего сертификата:

- Создание сертификата сервером самостоятельно подходит для взаимодействия с сервером с помощью IP адреса или доменного имени в локальной сети или с помощью «белого» IP адреса для взаимодействия через интернет.
- 2. Получение сертификата от сервера ACME подходит для взаимодействия с сервером с помощью доменного имени через интернет.

Для корректной работы ПО по протоколу HTTPS необходимо использовать ОС Windows Vista и выше.

## Создание сертификата сервером самостоятельно

- 1. Откройте файл EventServer.ini в каталоге \UniServerAUTO\BIN20\BIN64
- 2. Укажите значение параметра **TIs=1**
- Укажите значение параметра Fqdn перечислите через «,» IP адреса и локальные доменные имена (если имеются) по которым клиенты будут подключаться к серверу. Например: Fqdn=myserver.local, IP:127.0.0.1, IP:192.168.0.42

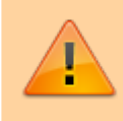

В дальнейшем каждый раз, после изменения параметра **Fqdn**, необходимо перевыпустить сертификат. Для этого удалите файлы имеющиеся в папке **DATA/CA**/ и перезапустить сервер!

После сохранения файла и перезапуска сервера будут сгенерированы корневой и рабочий сертификаты. Корневой сертификат необходимо вручную установить на каждом компьютереклиенте, который будет подключаться к ПО по протоколу HTTPS.

Далее перейдите к пункту «Установка корневого сертификата на клиентском ПК»

## Получение сертификата от сервера АСМЕ

- 1. Откройте файл EventServer.ini в каталоге \UniServerAUTO\BIN20\BIN64
- 2. Укажите значение параметра TIs=1
- 3. Укажите значение параметра Port=80
- 4. Укажите значение параметра TlsPort=443
- 5. Укажите значение параметра Fqdn перечислите через «,» доменные имена по которым клиенты будут подключаться к серверу. Например: Fqdn=myuniserver.company.net. ПО должно быть доступно по всем перечисленным доменным именам через интернет!
- 6. В параметре **AcmeUrl** укажите URL каталога сервера ACME. Например: **AcmeUrl=https://acme-v02.api.letsencrypt.org/directory**

Можно использовать собственный сервер Windows Server Active Directory Certificate Services через промежуточную службу https://github.com/glatzert/ACME-Server-ACDS либо сервис letsencrypt.org

После сохранения файла и перезапуска сервера будут сгенерированы корневой и рабочий сертификаты. Корневой сертификат необходимо вручную установить на каждом компьютереклиенте, который будет подключаться к ПО по протоколу HTTPS.

## Установка корневого сертификата на клиентском ПК

Файл корневого сертификата rootca.ctr можно двумя способами:

- 1. В каталоге /UniServer AUTO/BIN20/DATA/CA/certs/
- 2. Скачать с сервера по адресу http://<адрес сервера>:<порт>/core/rootca.crt

Для установки сертификата выполните следующие действия:

- 1. Дважды кликните по файлу rootca.ctr
- 2. В открывшемся окне выберите «Установить сертификат»

| Сведени                                                                             | а о сертификате                                                                                                    |
|-------------------------------------------------------------------------------------|----------------------------------------------------------------------------------------------------|
| Нет доверия к<br>центра сертифі<br>установите это<br>доверенных ко<br>сертификации. | этому корневому сертификату<br>икации. Чтобы включить доверие,<br>т сертификат в хранилице<br>рневых сертификатов центров                            |
|                                                                                     |                                                                                                    |
| Кому выдан:                                                                         | eba9b67d5983464d9e8e2b86a0a486bf.uniser<br>er-auto.com                                                                                               |
| Кому выдан:<br>Кем выдан:                                                           | eba9b67d5983464d9e8e2b86a0a486bf.unisen<br>er-auto.com<br>eba9b67d5983464d9e8e2b86a0a486bf.unisen<br>er-auto.com                                     |
| Кому выдан:<br>Кем выдан:<br>Действите                                              | eba9b67d5983464d9e8e2b86a0a486bf.uniserv<br>er-auto.com<br>eba9b67d5983464d9e8e2b86a0a486bf.uniserv<br>er-auto.com<br>лен с 23.09.2022 по 20.09.2032 |

3. В окне «Мастер импорта сертификатов» выберите «Локальный компьютер» → нажмите «Далее»

| ÷ | 🜮 Мастер импорта сертификатов                                                                                                    | × |
|---|----------------------------------------------------------------------------------------------------|---|
|   | Мастер импорта сертификатов                                                                                                    |   |
|   | Этот настер помогает копировать сертификаты, списки доверия и списки отзыва<br>сертификатов с локального диска в хранилище сертификатов.                                                                                                    |   |
|   | Сертификат, выданный центром сертификации, является подтверждением вашей<br>личности и содержит информацию, необходимую для защиты данных или<br>установления защищенных сетевых подключений. Хранилище сертификатов —<br>это область системы, предназначенная для хранения сертификатов. |   |
|   | Расположение хранилища<br>О Текущий пользователь<br>Покальный компьютер                                                                                                    |   |
|   | Для продолжения нажните кнопку "Далее".                                                                                                    |   |
|   |                                                                                                    |   |
|   | • Далее Отмена                                                                                                    |   |

 Выберите «Поместить все сертификаты в следующее хранилище» → нажмите «Обзор» → выберите «Доверенные корневые центры сертификации» → нажмите «Далее»

| Хранилище сертифия<br>Хранилища серти<br>хранятся сертиф | атов<br>ификатов - это систе<br>икаты.  | мные области, в ко | торых     |       |
|----------------------------------------------------------|-----------------------------------------|--------------------|-----------|-------|
| Windows автонат<br>расположение се                       | ически выберет хра<br>ртификата вручную | нилище, или вы мо» | кете указ | ать   |
| ОАвтоматич                                               | ески выбрать храни                      | лище на основе тип | а сертиф  | ката  |
| • Поместить                                              | все сертификаты в с                     | следующее хранил   | ще        |       |
| Хранилищ                                                 | е сертификатов:                         |                    |           |       |
| Доверен                                                  | ные корневые центра                     | ы сертификации     |           | Обзор |
|                                                          |                                         |                    |           |       |
|                                                          |                                         |                    |           |       |
|                                                          |                                         |                    |           |       |
|                                                          |                                         |                    |           |       |
|                                                          |                                         |                    |           |       |

5. В окне **«Завершение мастера импорта сертификатов»** нажмите **«Готово»** → выберите **«ОК»** 

| ÷ | Ð                                       | Мастер импорта сертификатов                                   |                                        | ×  |  |  |  |
|---|-----------------------------------------|---------------------------------------------------------------|----------------------------------------|----|--|--|--|
|   | Завершение мастера импорта сертификатов |                                                               |                                        |    |  |  |  |
|   |                                         | Сертификат будет импортирован после нажатия кнопки            | « "Готово".                            |    |  |  |  |
|   |                                         | Были указаны следующие параметры:                             |                                        |    |  |  |  |
|   |                                         | Хранилище сертификатов, выбранное пользователем<br>Содержиное | Доверенные корневые цент<br>Сертификат |    |  |  |  |
|   |                                         |                                                               |                                        |    |  |  |  |
|   |                                         | ٢                                                             | >                                      |    |  |  |  |
|   |                                         |                                                               |                                        |    |  |  |  |
|   |                                         |                                                               |                                        |    |  |  |  |
|   |                                         |                                                               | Готово Отмен                           | на |  |  |  |

На этом установка корневого сертификата завершена. Так же сертификат можно установить с помощью утилиты certmgr.exe из Windows SDK (https://developer.microsoft.com/en-us/windows/downloads/windows-sdk/) Команда для установки

certmgr.exe /add rootca.crt /s /r localMachine root /all

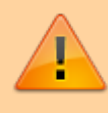

Не забудьте после установке сертификата обязательно перезапустите браузер в котором будите работать!

From: https://docuwiki.vesysoft.ru/ - База знаний

Permanent link: https://docuwiki.vesysoft.ru/doku.php?id=uniserver:https

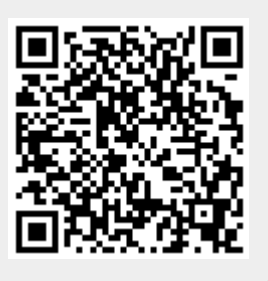

Last update: 2025/04/19 01:16